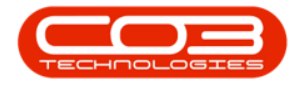

## REPORTING

## **INTRODUCTION TO REPORT DESIGNER**

With Reports Designer, you have the ability to customize *BPO* documents, this will become a new template that is applied globally.

You are also able to create client specific sales documents that can be linked to a specific customer. These client specific documents are noted in the Customer Invoice Delivery Method screen and are limited to the following reports:

- Sales Invoice
- Back Order
- Sales Credit Note
- Sales Quote
- Sales Order
- Contract Invoice
- Contract Credit Note

**Ribbon Access:** Configurator > Reporting > Report Designer

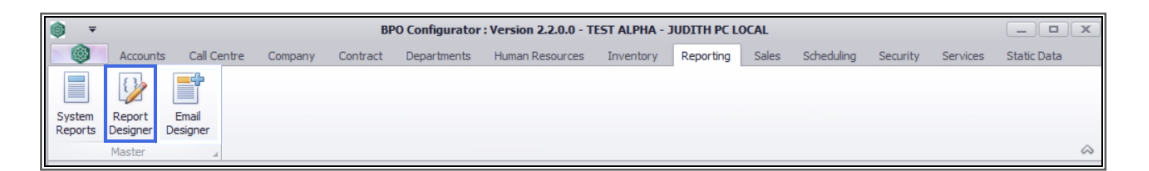

The *Custom Reports Editor* screen will be displayed.

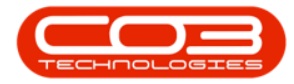

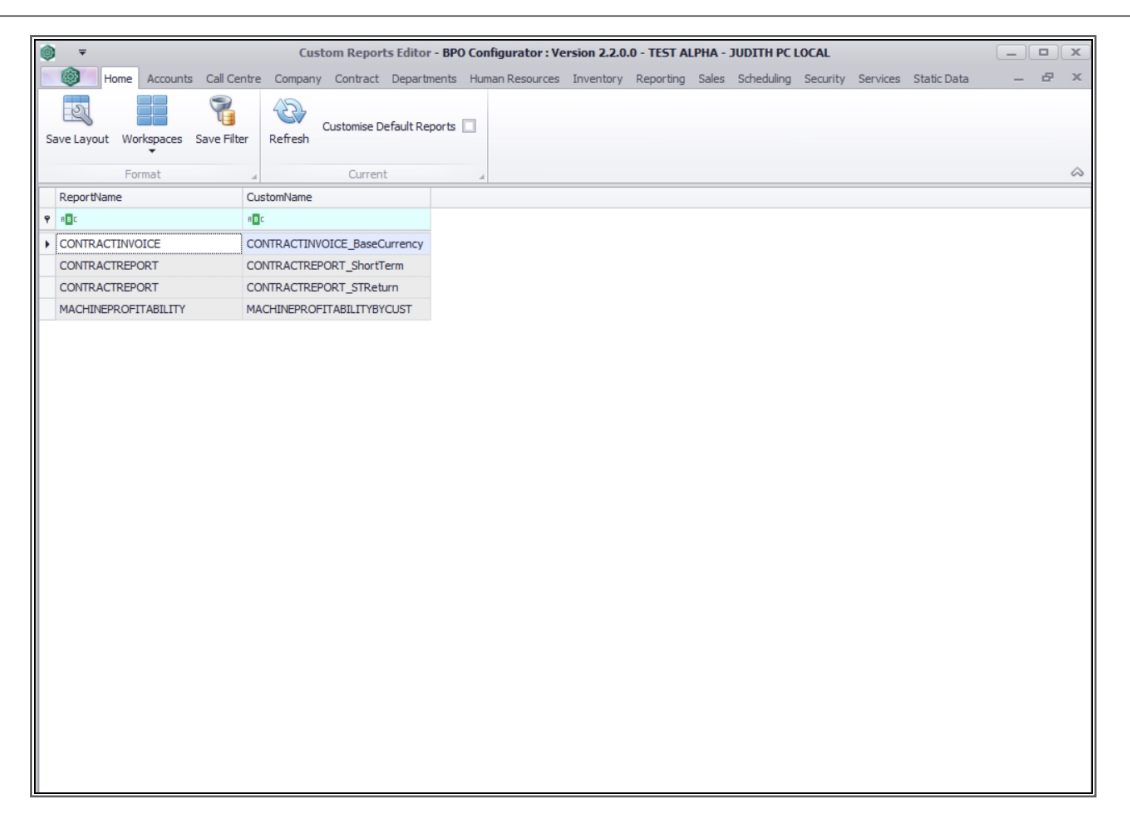

### **CUSTOMISE DEFAULT REPORT CHECK-BOX**

- The *Customise Default Reports* check box will be unselected by default.
- Only the current custom documents will be displayed when the *Customise Default Reports* check box is unselected.

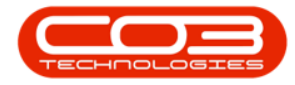

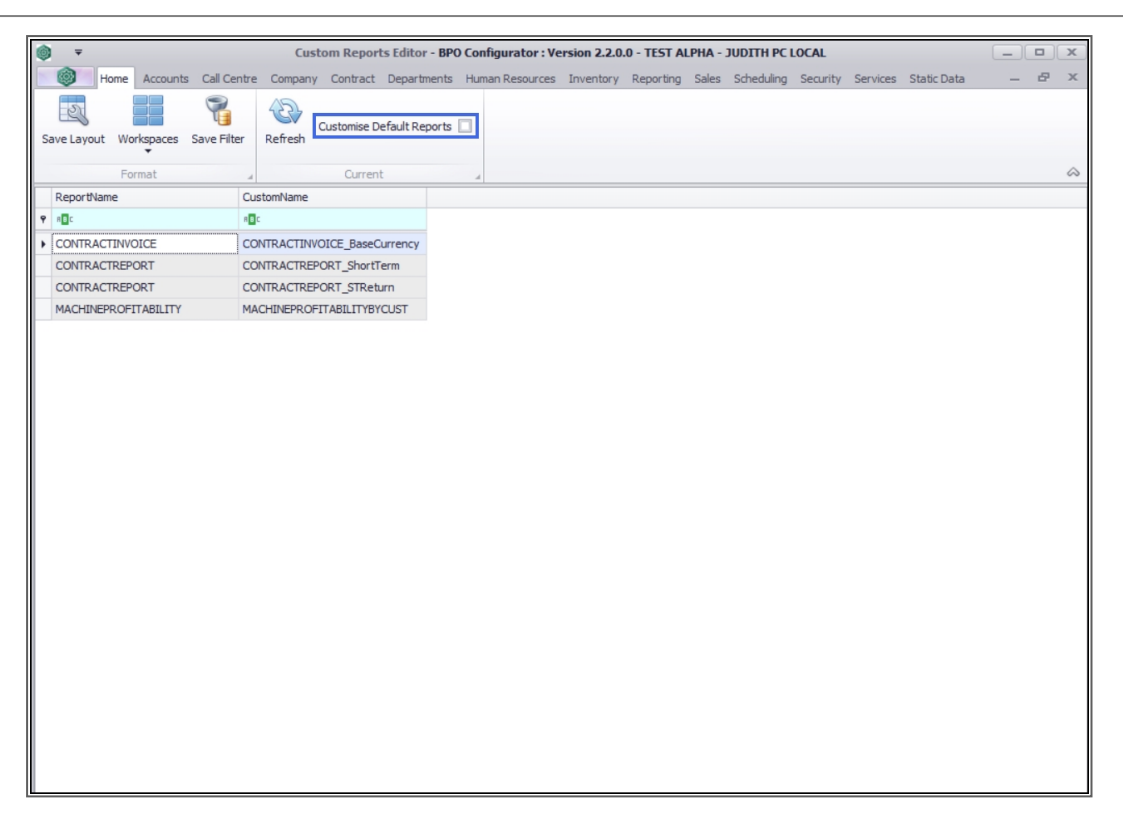

• If the *Customise Default Reports* check box is selected, all *BPO* documents will be displayed.

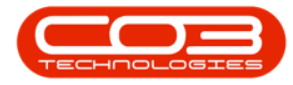

| 0  | 🖉 🔻 Custom Reports Editor - BPO Configurator : Version 2.2.0.0 - TEST ALPHA - JUDITH PC LOCAL |                            |             |                |           |           |       |            | x        |          |             |   |   |            |
|----|-----------------------------------------------------------------------------------------------|----------------------------|-------------|----------------|-----------|-----------|-------|------------|----------|----------|-------------|---|---|------------|
| 1  | Home Accounts Call Ce                                                                         | ntre Company Contract De   | artments Hu | iman Resources | Inventory | Reporting | Sales | Scheduling | Security | Services | Static Data | _ | 8 | ×          |
| Si | ve Layout Workspaces Save Filte                                                               | Customise Defau<br>Refresh | t Reports 🗹 | 1              |           |           |       | -          |          |          |             |   |   |            |
|    | Format                                                                                        |                            |             | 4              |           |           |       |            |          |          |             |   |   | $\diamond$ |
|    | ReportName                                                                                    | CustomName                 |             |                |           |           |       |            |          |          |             |   |   |            |
| ۴  | R <mark>B</mark> C                                                                            | R C                        |             |                |           |           |       |            |          |          |             |   |   | *          |
|    | ADJUSTMENTREQUEST                                                                             | ADJUSTMENTREQUEST          |             |                |           |           |       |            |          |          |             |   |   |            |
|    | ASSETDETAIL                                                                                   | ASSETDETAIL                |             |                |           |           |       |            |          |          |             |   |   |            |
|    | ASSETINLOCATION                                                                               | ASSETINLOCATION            |             |                |           |           |       |            |          |          |             |   |   |            |
|    | ASSETMOVES                                                                                    | ASSETMOVES                 |             |                |           |           |       |            |          |          |             |   |   |            |
|    | ASSETREGISTER                                                                                 | ASSETREGISTER              |             |                |           |           |       |            |          |          |             |   |   |            |
|    | ASSETSCAN                                                                                     | ASSETSCAN                  |             |                |           |           |       |            |          |          |             |   |   | U          |
|    | ASSETVERIFICATION                                                                             | ASSETVERIFICATION          |             |                |           |           |       |            |          |          |             |   |   |            |
|    | ASSETVERIFICATIONSUMMARY                                                                      | ASSETVERIFICATIONSUMMARY   |             |                |           |           |       |            |          |          |             |   |   |            |
|    | CALLNETISSUES                                                                                 | CALLNETISSUES              |             |                |           |           |       |            |          |          |             |   |   |            |
|    | CALLREPORT                                                                                    | CALLREPORT                 |             |                |           |           |       |            |          |          |             |   |   |            |
|    | COLLECTIONVOUCHER                                                                             | COLLECTIONVOUCHER          |             |                |           |           |       |            |          |          |             |   |   |            |
|    | CONTRACTCRNOTE                                                                                | CONTRACTCRNOTE             |             |                |           |           |       |            |          |          |             |   |   |            |
|    | CONTRACTINVOICE                                                                               | CONTRACTINVOICE            |             |                |           |           |       |            |          |          |             |   |   |            |
|    | CONTRACTPERFORMANCE                                                                           | CONTRACTPERFORMANCE        |             |                |           |           |       |            |          |          |             |   |   |            |
|    | CONTRACTREPORT                                                                                | CONTRACTREPORT             |             |                |           |           |       |            |          |          |             |   |   |            |
|    | DEPRECIATION                                                                                  | DEPRECIATION               |             |                |           |           |       |            |          |          |             |   |   |            |
|    | DEPRECIATIONSUMMARY                                                                           | DEPRECIATIONSUMMARY        |             |                |           |           |       |            |          |          |             |   |   |            |
|    | DETAILTIMESHEET                                                                               | DETAILTIMESHEET            |             |                |           |           |       |            |          |          |             |   |   |            |
|    | DNOTE                                                                                         | DNOTE                      |             |                |           |           |       |            |          |          |             |   |   |            |
|    | ESCALATIONNOTIFICATION                                                                        | ESCALATIONNOTIFICATION     |             |                |           |           |       |            |          |          |             |   |   |            |
|    | GRN                                                                                           | GRN                        |             |                |           |           |       |            |          |          |             |   |   |            |
|    | LOANRETURN                                                                                    | LOANRETURN                 |             |                |           |           |       |            |          |          |             |   |   |            |
|    | MACHINEPROFITABILITY                                                                          | MACHINEPROFITABILITY       |             |                |           |           |       |            |          |          |             |   |   |            |
|    | NONSTOCKGRN                                                                                   | NONSTOCKGRN                |             |                |           |           |       |            |          |          |             |   |   |            |
|    | OPENTIMELOGGING                                                                               | OPENTIMELOGGING            |             |                |           |           |       |            |          |          |             |   |   |            |
|    | PARTREMAP                                                                                     | PARTREMAP                  |             |                |           |           |       |            |          |          |             |   |   | Ŧ          |

### **CUSTOMISING A DEFAULT REPORT**

- **Double click** on a report you wish to customise.
- In this image, *Sales Invoice* has been selected.

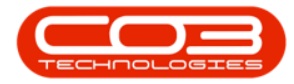

| Custom Reports Editor - BPO Configurator : Version 2.2.0.0 - TEST ALPHA - JUDITH PC LOCAL |                                |                                                                                          |                                         |  |  |  |  |
|-------------------------------------------------------------------------------------------|--------------------------------|------------------------------------------------------------------------------------------|-----------------------------------------|--|--|--|--|
| Home Accounts Call Ce                                                                     | entre Company Contract Departr | ments Human Resources Inventory Reporting Sales Scheduling Security Services Static Data | _ & ×                                   |  |  |  |  |
| Save Layout Workspaces Save Filt                                                          | Refresh Customise Default Re   | ports 🗹                                                                                  |                                         |  |  |  |  |
| Format                                                                                    | Current                        |                                                                                          | ~~~~~~~~~~~~~~~~~~~~~~~~~~~~~~~~~~~~~~~ |  |  |  |  |
| ReportName                                                                                | Custominame                    |                                                                                          |                                         |  |  |  |  |
|                                                                                           | a <b>⊡</b> c                   |                                                                                          | -                                       |  |  |  |  |
| PROJECTNETISSUES                                                                          | PROJECTNETISSUES               |                                                                                          |                                         |  |  |  |  |
| PROJECTTIMESHEET                                                                          | PROJECTTIMESHEET               |                                                                                          |                                         |  |  |  |  |
| PTRANS                                                                                    | PTRANS                         |                                                                                          |                                         |  |  |  |  |
| PURCHASEORDER                                                                             | PURCHASEORDER                  |                                                                                          |                                         |  |  |  |  |
| REQUISITION                                                                               | REQUISITION                    |                                                                                          |                                         |  |  |  |  |
| REVALUATIONREQUEST                                                                        | REVALUATIONREQUEST             |                                                                                          |                                         |  |  |  |  |
| SALESBACKORDER                                                                            | SALESBACKORDER                 |                                                                                          |                                         |  |  |  |  |
| SALESCRNOTE                                                                               | SALESCRNOTE                    |                                                                                          | 0                                       |  |  |  |  |
| SALESINVOICE                                                                              | SALESINVOICE                   |                                                                                          |                                         |  |  |  |  |
| SERVICEHISTORY                                                                            | SERVICEHISTORY                 |                                                                                          |                                         |  |  |  |  |
| SERVICEREPORT                                                                             | SERVICEREPORT                  |                                                                                          |                                         |  |  |  |  |
| SERVICEREPORT_BYPER                                                                       | SERVICEREPORT_BYPER            |                                                                                          |                                         |  |  |  |  |
| SRN                                                                                       | SRN                            |                                                                                          |                                         |  |  |  |  |
| STOCKADJUSTMENT                                                                           | STOCKADJUSTMENT                |                                                                                          | U                                       |  |  |  |  |
| STOCKREVALUATION                                                                          | STOCKREVALUATION               |                                                                                          |                                         |  |  |  |  |
| STOCKTAKESHEET                                                                            | STOCKTAKESHEET                 |                                                                                          |                                         |  |  |  |  |
| STOCKVARIANCE                                                                             | STOCKVARIANCE                  |                                                                                          |                                         |  |  |  |  |
| SUPPLIERDEBITNOTE                                                                         | SUPPLIERDEBITNOTE              |                                                                                          |                                         |  |  |  |  |
| SUPPLIERINVOICE                                                                           | SUPPLIERINVOICE                |                                                                                          |                                         |  |  |  |  |
| UNBILLEDITEMS                                                                             | UNBILLEDITEMS                  |                                                                                          |                                         |  |  |  |  |
| WARRANTYCLAIM                                                                             | WARRANTYCLAIM                  |                                                                                          |                                         |  |  |  |  |
| WIPTRANSACTION                                                                            | WIPTRANSACTION                 |                                                                                          |                                         |  |  |  |  |
| WORKORDER                                                                                 | WORKORDER                      |                                                                                          |                                         |  |  |  |  |
| OPENCALLSBYSITETECH                                                                       | OPENCALLSBYSITETECH            |                                                                                          |                                         |  |  |  |  |
| PROFITABILITYBYSALESMAN                                                                   | PROFITABILITYBYSALESMAN        |                                                                                          |                                         |  |  |  |  |
| CNI METERREAD                                                                             | CNI METERREAD                  |                                                                                          | Ψ                                       |  |  |  |  |

An *Enter Custom Template name* message box will pop up telling you;

# • Enter a new name or leave as is to overwrite an existing template.

 Keep the *same* name for your report or document. The only time you need to change the name of the report or document is for Client Specific Sales Documents.

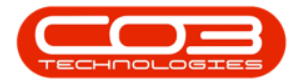

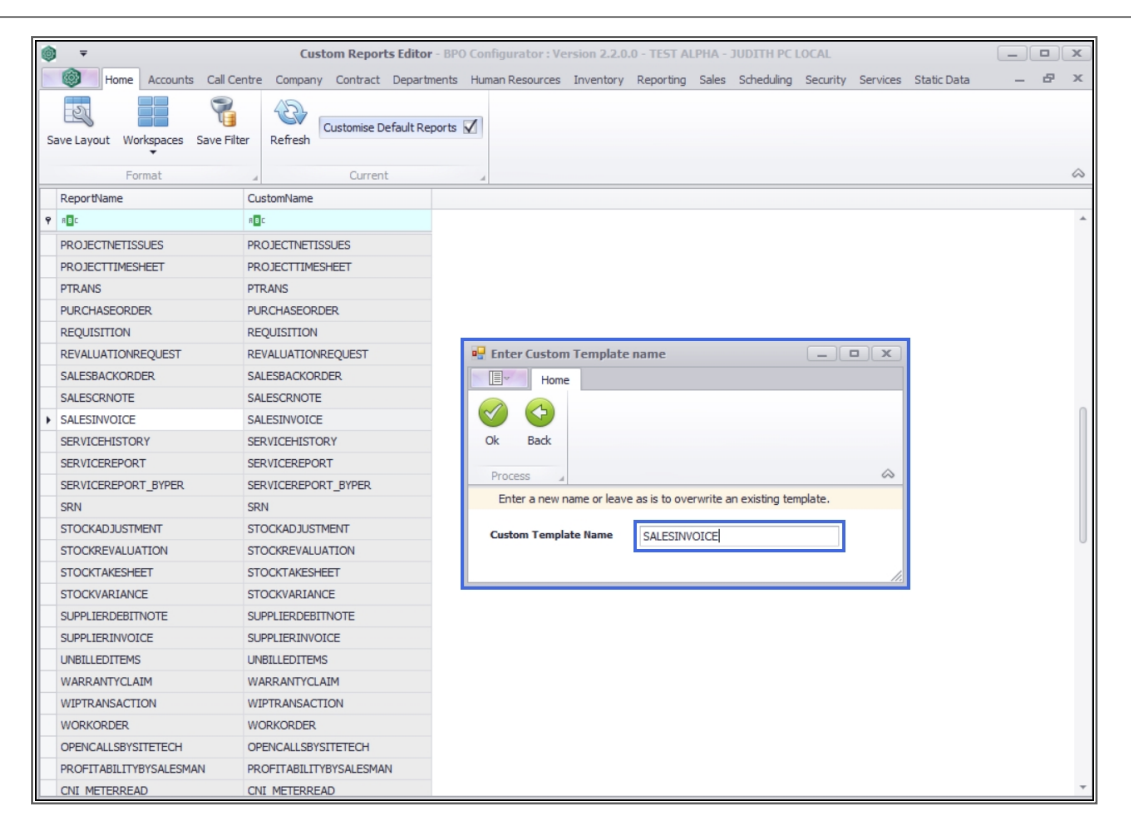

• Click on *Ok*.

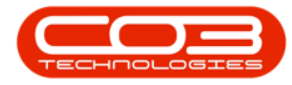

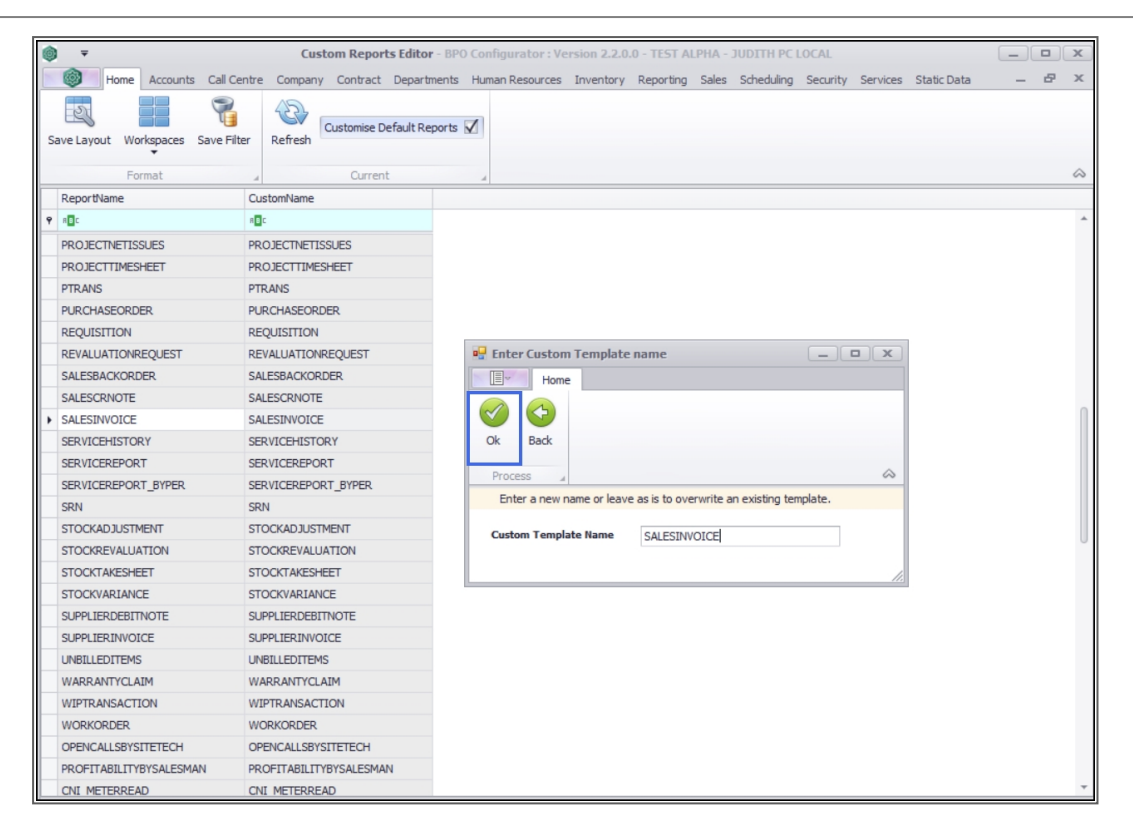

- The *Reports Designer* maintain screen for the selected documented will be displayed.
- Basic changes e.g. font size / colour, additional text field messages etc are easy to do.
- Most of the fields are retrieved from the database . For more information on how to edit these, refer to related topics.

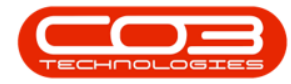

### Introduction to Report Designer

| 🔀 Re  | eport Designer     |                                                                                                    |                                             |      | - 8 ×                                        |
|-------|--------------------|----------------------------------------------------------------------------------------------------|---------------------------------------------|------|----------------------------------------------|
| File  | e Edit View Forma  | t Window                                                                                                    |                                             |      | *                                            |
|       | 🖿 🖪 🗐 🕹 🗂          | III S → - Verdana -                                                                                                    | 7 • BIUA• • • • • • • • • •                 |      |                                              |
| 1. 1. |                    | a a i con the lit i liter also also de la                                                                                                    |                                             |      |                                              |
| 1 1   |                    | en mit ver afte får til met som som som som som                                                                                                    |                                             |      |                                              |
| _     | SALESINVOICE ×     |                                                                                                    |                                             | *    | Report Explorer 🗖 🕸 🗙                        |
|       |                    |                                                                                                    |                                             | 10   | - SALESINVOICE                               |
|       |                    | 11121314101017                                                                                                    |                                             | 19   | TopMargin                                    |
|       |                    |                                                                                                    |                                             |      | - Groupheader 1                              |
| ~     |                    |                                                                                                    |                                             |      | A Text18                                     |
|       |                    | PageHeader [one band per page]                                                                                                    |                                             |      | A wLabel27                                   |
|       |                    |                                                                                                    | [Report Header]                             |      | Au xrLabel26                                 |
|       |                    | · · · · · · · · · · · · · · · · · · ·                                                                                                    | [fldCompanyName]                            |      | A Text29                                     |
|       |                    |                                                                                                    | [fldPhysAddress1]                           |      | A xrLabel28                                  |
|       | 2                  |                                                                                                    | [fldPhysAddress2] 🤤 [fldAddress2] 🤤         |      | A Taut46                                     |
|       | 1                  |                                                                                                    | [fldPhysCity]                               |      | A rri abel29                                 |
|       | 3                  |                                                                                                    | [fidPortalCode] [fidPortalCode]             |      | · · · · · · · · · · · · · · · · · · ·        |
|       |                    |                                                                                                    | Reg No: [fldCompanyReg/ Fax No: [fldFaxNo]  |      | 🖳 Report Explorer 🛛 😸 Field List             |
|       | 4                  |                                                                                                    | VAT No: [fldCompanyVATI] Tel No: [fldTelNo] |      | Property Grid 🗖 🖛 🗙                          |
| a b   | 5                  |                                                                                                    | Document Ref: [fldInvoiceNo]                |      | vrl shal20_l shal                            |
|       |                    |                                                                                                    | Date : [fldInvoiceDate]                     |      |                                              |
| 1     | 6                  |                                                                                                    | Account Manager : [Indeccountmanager]       |      | 🚺 👌 😑 🔍 🛨 Enter text to search. 🔎            |
| 1 -   | · · ·              | ContractNoL [fldContractNo]                                                                                                    | Call Ref : [fldCallReference]               |      |                                              |
|       | 7 5                | Sales Person : [fldSalesmanName] 🤤                                                                                                    | Machine No : [fldSerialNo]                  |      | Background Color                             |
|       |                    | 🛚 🗯 GroupHeader1                                                                                                    |                                             |      | Border Color                                 |
|       |                    | Attention : [fldBillContactName]                                                                                                    | Ship Contact [fidContactName]               |      | Parts Parts Of A                             |
| -     |                    | Cust Code : [fldBillingCustomerCode]                                                                                                    | [fldCustomerCode]                           |      | Border Dash Style                            |
|       |                    | Customer: [fidbillingCustomerName]                                                                                                    | Chicking Chicking Chicking                  |      | Border Width                                 |
|       |                    | review CS Scripts vrl abel29 / Loc 1122 98 Size                                                                                                    | 614 38 1                                    | 100% | Borders 🖸 🔝 🖽 🖽 🖽 🚥                          |
|       | a senginer of P    | terrent terrent bernpes with been feber feber fe | or 1901                                     |      | Font Verdana 🕶 🖬                             |
|       | Group and Sort     |                                                                                                    |                                             | 4 X  | 7 B T U S                                    |
|       | 🚰 Add a Group 🕶    | 🔨 Add a Sort 👻 Delete   💿 Move Up 😆 N                                                                                                    | love Down                                   |      | - 101                                        |
| 1 2   | Field Name         | Sort Order Show Hei                                                                                                    | der Show Footer                             |      | Background Color                             |
|       | fidInvoiceID       | <ul> <li>Ascending</li> </ul>                                                                                                    |                                             |      | Gets or sets the control's background color. |
|       | fidInvoiceDetailID | Ascending                                                                                                    |                                             |      |                                              |
|       | E Coursed Cost     | The Control of Control                                                                                                    |                                             |      | The second state of the second states        |
| - F   | Group and Sort     | RQ scripts criors                                                                                                    |                                             |      | Hig Property Grid Lep Keport Gallery         |

• When you are done, click on *Save*.

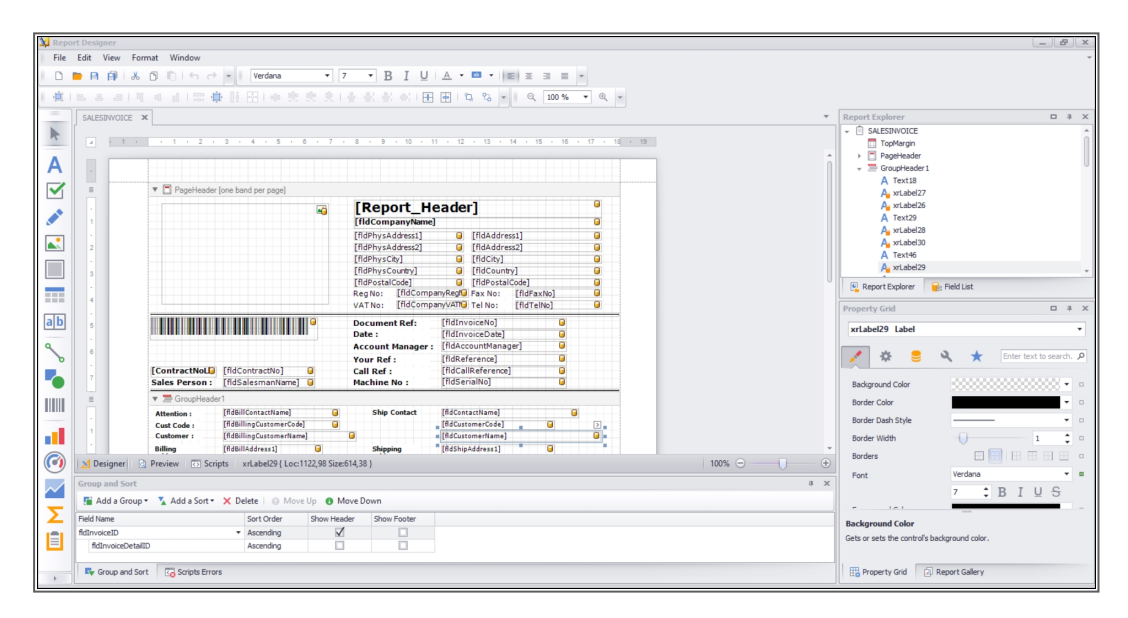

### **EDIT AN EXISTING CUSTOM REPORT**

- For the list of custom reports to be displayed, ensure that the *Customise Default Reports* check box is unselected.
- Double click on the custom report you wish to edit.

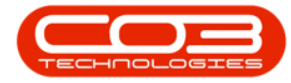

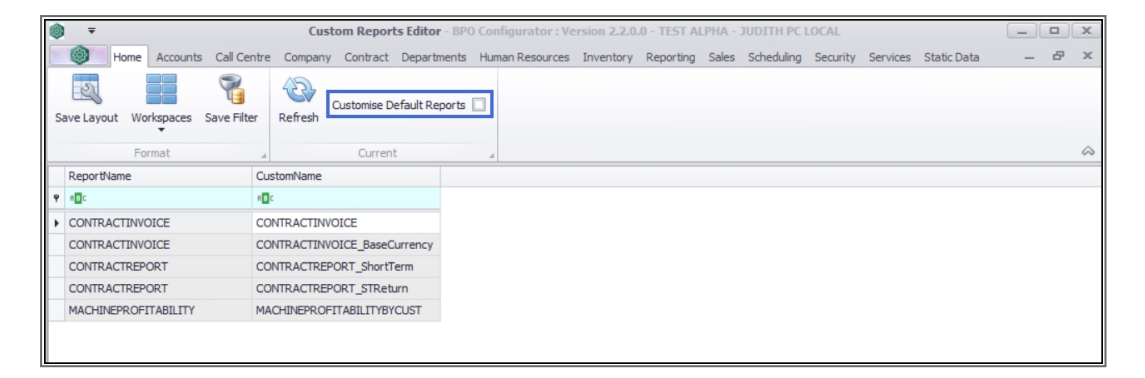

- An Additional Custom Template message box will pop up asking you;
  - Do you want to create new template?
- Click on *No* if you wish to edit the current template.
- Click on *Yes* if you wish to create a new custom document.

| 0 | <b>, , , , , , , , , ,</b>       | Custom Reports Editor            | - BPO Configurator : Ve                  | ersion 2.2.0.0 - TE            | EST ALPHA -  | JUDITH PC LO | CAL         |                     |                   |
|---|----------------------------------|----------------------------------|------------------------------------------|--------------------------------|--------------|--------------|-------------|---------------------|-------------------|
|   | Home Accounts Call Cer           | ntre Company Contract Departm    | ents Human Resources                     | Inventory Repo                 | orting Sales | Scheduling S | Security Se | ervices Static Data | _ & ×             |
| s | ave Layout Workspaces Save Filte | er Refresh Customise Default Rep | orts 🗌                                   |                                |              |              |             |                     |                   |
|   | Format                           | ∡ Current                        | 4                                        |                                |              |              |             |                     | $\Leftrightarrow$ |
|   | ReportName                       | CustomName                       |                                          |                                |              |              |             |                     |                   |
| ٩ | s∎c                              | 8∎c                              |                                          |                                |              |              |             |                     |                   |
| • | CONTRACTINVOICE                  | CONTRACTINVOICE                  |                                          |                                |              |              |             |                     |                   |
|   | CONTRACTINVOICE                  | CONTRACTINVOICE_BaseCurrency     |                                          |                                |              |              |             |                     |                   |
|   | CONTRACTREPORT                   | CONTRACTREPORT_ShortTerm         |                                          |                                |              |              |             |                     |                   |
|   | CONTRACTREPORT                   | CONTRACTREPORT_STReturn          |                                          |                                |              |              |             |                     |                   |
|   | MACHINEPROFITABILITY             | MACHINEPROFITABILITYBYCUST       |                                          |                                |              |              |             |                     |                   |
|   |                                  |                                  | Additional Custom<br>Do you want to crea | Template<br>ate a new templat. | ×<br>87      |              |             |                     |                   |

- If you click on *No*, the current document will be displayed.
- Edit the report accordingly and save when done.

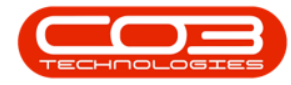

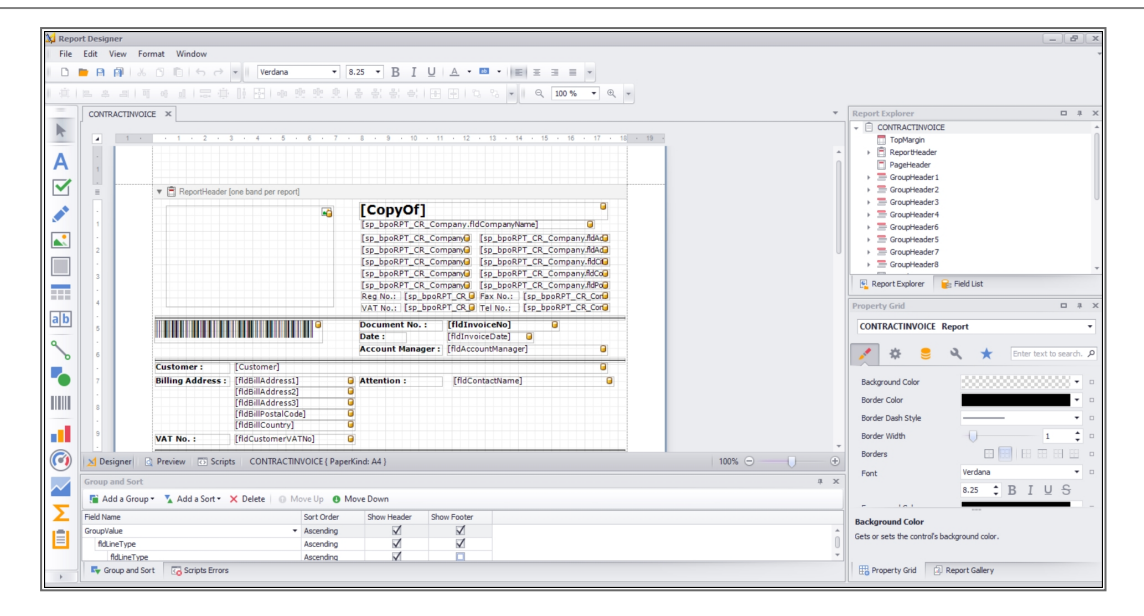

- If you click on *Yes*, an *Enter Custom Template name* screen will pop up.
- Change the name of the report if the requirements are for a specific customer.
  - *Note:* This will create a new custom report from the existing custom report.

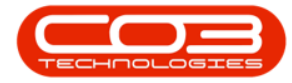

| Image: Source Accounts Cal Centre Company Contract Departments Human Resources Inventory Reporting Sales Scheduling Security Services Statc Data       - Image: Source Source Default Reports         Save Layout Workspaces Save File       Image: Source Default Reports       Image: Source Default Reports         Format       Custome Default Reports       Image: Source Default Reports         Contract TrivoICE       Contract TrivoICE       Contract TrivoICE         CONTRACTINVOICE       CONTRACTINVOICE       Contract Contract TrivoICE         CONTRACTINVOICE       CONTRACTINVOICE       Contract Contract TrivoICE         CONTRACTINVOICE       CONTRACTINVOICE       Contract Contract TrivoICE         CONTRACTINVOICE       CONTRACTINVOICE       Contract Contract TrivoICE         CONTRACTINVOICE       CONTRACTINVOICE       Contract Contract TrivoICE         CONTRACTINVOICE       CONTRACTINVOICE       Contract TrivoICE         CONTRACTINVOICE       Contract TrivoICE       Contract TrivoICE         CONTRACTINVOICE       Contract TrivoICE       Contract TrivoICE         CONTRACTINVOICE       Contract TrivoICE       Contract TrivoICE         Contract TrivoICE       Contract TrivoICE       Contract TrivoICE         Contract TrivoICE       Contract TrivoICE       Contract TrivoICE         ContrivoICE       Contract TrivoICE       ContrigoI                                                                                                    |                                    | Custom Reports Editor - BPO Configurator : Version 2.2.0.0 - TEST ALPHA - JUDITH PC LOCAL                                                                                | _     |
|----------------------------------------------------------------------------------------------------|------------------------------------|----------------------------------------------------------------------------------------------------|-------|
| Save Layout Workgages Save Filer Customise Default Reports Customise Default Reports Contract Throad Custom Contract Throad Custom Custom Custom                                                                                                    | Home Accounts Call Centre          | e Company Contract Departments Human Resources Inventory Reporting Sales Scheduling Security Services Static Data                                                        | - 8 x |
| Reportbane       Current         Reportbane       CustomName         Image: ContractInvoice       CONTRACTINVOIce         CONTRACTINVOICE       CONTRACTINVOICE         CONTRACTINVOICE       CONTRACTINVOICE         CONTRACTINVOICE       CONTRACTINVOICE         CONTRACTREPORT       CONTRACTREPORT, Shortem         CONTRACTREPORT       CONTRACTREPORT         CONTRACTREPORT       CONTRACTREPORT         CONTRACTREPORT       CONTR                                                                                                    | Save Layout Workspaces Save Filter | Customise Default Reports                                                                                                    |       |
| Reportiame CutomMane<br>CONTRACTINVOICE CONTRACTINVOICE<br>CONTRACTINVOICE CONTRACTREPORT<br>CONTRACTREPORT CONTRACTREPORT_ShortTerm<br>CONTRACTREPORT CONTRACTREPORT_STReturn<br>MACHINEPROFITABILITY MACHINEPROFITABILITY<br>MACHINEPROFITABILITY<br>MACHINEPROFITABILITY<br>Fore<br>Fore a new name or leave as is to overwrite an existing template.<br>Cutom Template Name<br>Contractinity Contracted Name                                                                                                    | Format 4                           | Current                                                                                                    | \$    |
| CONTRACTINVOICE       CONTRACTINVOICE         CONTRACTINVOICE       CONTRACTINVOICE_BaseCurrency         CONTRACTREPORT       CONTRACTREPORT         CONTRACTREPORT       CONTRACTREPORT         CONTRACTREPORT       CONTRACTREPORT         CONTRACTREPORT       CONTRACTREPORT         CONTRACTREPORT       CONTRACTREPORT         CONTRACTREPORT       CONTRACTREPORT         CONTRACTREPORT       CONTRACTREPORT         MACHINEPROFITABILITY       MACHINEPROFITABILITY         MACHINEPROFITABILITY       MACHINERROFITABILITY         Finter Custom Template name       Image: Name         Image: Name       Image: Name         Image: Name       Image: Name         Image: Name       Image: Name                                                                                                    | ReportName Cu                      | stomName                                                                                                    |       |
| CONTRACTINVOICE CONTRACTINVOICE_BaseCurrency CONTRACTREPORT CONTRACTREPORT CONTRACTREPORT CONTRACTREPORT CONTRACTREPORT MACHINEPROFITABILITY MACHINEPROFITABILITY MACHINEPROFITABILITY MACHINEPROFITABILITY From From From Contracted as is to overwrite an existing template. Custom Template Hame CONTRACTINVOICE                                                                                                    |                                    |                                                                                                    |       |
| CONTRACTREPORT<br>CONTRACTREPORT<br>CONTRACTREPORT<br>CONTRACTREPORT<br>MACHINEPROFITABILITY<br>MACHINEPROFITABILITY<br>MACHINEPROFITABILITY<br>MACHINEPROFITABILITY<br>MACHINEPROFITABILITY<br>MACHINEPROFITABILITY<br>MACHINEPROFITABILITY<br>Foress<br>Contractreport<br>Contractreport<br>Machineprofitability<br>Contractreport<br>Machineprofitability<br>Contractreport<br>Contractreport<br>Contractreport<br>Machineprofitability<br>Machineprofitability<br>Contractreport<br>Contractreport<br>Machineprofitability<br>Machineprofitability<br>Machineprofitability<br>Machineprofitability<br>Machineprofitability<br>Machineprofitability<br>Contractreport<br>Contractreport<br>Machineprofitability<br>Machineprofitability<br>Ma | CONTRACTINVOICE CO                 | INTRACTINVOICE                                                                                                    |       |
| CONTRACTREPORT CONTRACTREPORT_STReturn<br>MACHINEPROFITABILITY MACHINEPROFITABILITYBYCUST                                                                                                    | CONTRACTINVOICE CO                 | INTRACTINVOICE_BaseCurrency                                                                                                    |       |
| Control individuation       Control individuation         MACHINEPROFITABILITY       MACHINEPROFITABILITY BYOUST                                                                                                    | CONTRACTREPORT                     |                                                                                                    |       |
| PROMISEROFITABLETT                                                                                                    | MACHINEDDOETTARII ITY MA           |                                                                                                    |       |
| Enter Custom Template name Image: Antiperiod Contraction Template name Image: Antiperiod Contraction Template Name Image: Antiperiod Contraction Template Name Image: Antiperiod C                                                                                                    | MACHINEPROFITABLEIT                |                                                                                                    |       |
|                                                                                                    |                                    | Home<br>Home<br>We Enter Custom Template name<br>Process<br>Enter a new name or leave as is to overwrite an existing template.<br>Custom Template Name<br>ENTRACTINVOICE |       |

• Click on Ok.

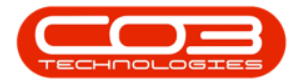

| A                                |                                                                                                    |                             |
|----------------------------------|----------------------------------------------------------------------------------------------------|-----------------------------|
|                                  | Custom Reports Editor - BPO Configurator : Version 2.2.0.0 - TEST ALPHA - JUDITH PC LOCAL           | _ <b>_</b> ×                |
| Home Accounts Call Ce            | entre Company Contract Departments Human Resources Inventory Reporting Sales Scheduling Security Se | ervices Static Data 🛛 🗕 🗷 🗙 |
| Save Layout Workspaces Save Filt | ver Refresh Customise Default Reports                                                               |                             |
| Format                           | Current                                                                                             | \$                          |
| ReportName                       | CustomName                                                                                          |                             |
| 9 #DC                            | 10:                                                                                                 |                             |
| ► CONTRACTINVOICE                | CONTRACTINVOICE                                                                                     |                             |
| CONTRACTINVOICE                  | CONTRACTINVOICE_BaseCurrency                                                                        |                             |
| CONTRACTREPORT                   | CONTRACTREPORT_ShortTerm                                                                            |                             |
| CONTRACTREPORT                   | CONTRACTREPORT_STReturn                                                                             |                             |
| MACHINEPROFITABILITY             | MACHINEPROFITABILITYBYCUST                                                                          |                             |
|                                  |                                                                                                    |                             |

• The new custom document will be displayed.

| 🗽 Repo       | 🕅 Report Designer            |                 |                               |                  |                           |                       |            |                                                    |                       |
|--------------|------------------------------|-----------------|-------------------------------|------------------|---------------------------|-----------------------|------------|----------------------------------------------------|-----------------------|
| File         | File Edit View Format Window |                 |                               |                  |                           |                       |            |                                                    |                       |
|              | B B 3 4 B                    | DIS 2           | - Verdana -                   | 8.25 × B T       | UIA - 🖬 - I               |                       |            |                                                    |                       |
|              |                              |                 |                               |                  |                           |                       |            |                                                    |                       |
| 1            |                              | u   🔤 🖶         |                               |                  |                           | ્ 100 % 🔹 🔍 💌         |            |                                                    |                       |
| -            | CONTRACTINVOICE              | ĸ               |                               |                  |                           |                       | *          | Report Explorer                                    | □ 0 ×                 |
|              |                              |                 |                               |                  |                           |                       |            | - CONTRACTINVOICE                                  | â                     |
| -            |                              |                 | 3 + 4 + 5 + 6 + 7             | · · 8 · 9 · 10   | + 11 + 12 + 13 + 14       | · 15 · 16 · 17 · 18 · | 19 -       | TopMargin                                          |                       |
| Δ            |                              |                 |                               |                  |                           |                       | - î        | <ul> <li>ReportHeader</li> <li>A label?</li> </ul> | U                     |
| $\mathbf{r}$ |                              |                 |                               |                  |                           |                       |            | xrPictureBox                                       |                       |
|              |                              |                 |                               |                  |                           |                       |            | A label4                                           |                       |
|              | Ξ Ψ                          | ReportHeader [  | one band per report]          |                  |                           |                       |            | A xrLabel3                                         |                       |
|              |                              |                 |                               | [ConvOi          | 1                         | •                     |            | A xrLabel8                                         |                       |
|              |                              |                 | •                             | Iso booRPT (     | Company fidCompanyNa      | me]                   |            | A xrLabel4                                         |                       |
|              |                              |                 |                               | [sp bpoRPT (     | R Company Isp booRPT      | CR Company.fidAda     |            | A xrLabel9                                         |                       |
|              | 2                            |                 |                               | [sp_bpoRPT_C     | R_Company [sp_bpoRPT      | CR_Company.fldAd      |            | A vri abel 10                                      |                       |
|              |                              |                 |                               | [sp_bpoRPT_C     | R_Company [sp_bpoRPT      | f_CR_Company.fldClG   |            |                                                    | ÷                     |
|              | 3                            |                 |                               | [sp_bpoRPT_C     | .R_Company [sp_bpoRPT     | CR_Company.fdCog      |            | Report Explorer                                    | Field List            |
|              |                              |                 |                               | Reg No.: [sp     | hpoRPT_CR Fax No.:        | _CK_Company.ndPog     |            | Property Grid                                      | = 4 X                 |
| ab           | 4                            |                 |                               | VAT No.: [sp     | bpoRPT_CR G Tel No.:      | sp_bpoRPT_CR_Cor      |            |                                                    | -                     |
|              |                              |                 |                               | Document No      | : [fldInvoiceNo]          |                       |            | xrPictureBox1 Picture                              | • Box •               |
| 9            | °                            |                 |                               | Date :           | [fldInvoiceDate]          | •                     |            | × *                                                |                       |
| б            |                              |                 |                               | Account Man      | sger : [fldAccountManager | 1 😐                   |            | * * =                                              | Enter text to search. |
|              | Cu                           | stomer :        | [Customer]                    |                  |                           |                       |            | Packaround Color                                   |                       |
| _            | 7 Bill                       | ling Address :  | [fldBillAddress1]             | Attention :      | [fldContactName]          |                       |            | background color                                   |                       |
|              |                              |                 | [fldBillAddress2]             | 0                |                           |                       |            | Border Color                                       | •                     |
|              | 8                            |                 | [fidBillPostalCode]           | -                |                           |                       |            | Border Dash Style                                  |                       |
|              |                              |                 | [fldBillCountry]              |                  |                           |                       |            | Border Width                                       | 1 1 0                 |
|              | 9 VA                         | T No. :         | [fldCustomerVATNo]            |                  |                           |                       |            | Borders                                            |                       |
|              | 🔀 Designer 🔄 Pre             | eview 💿 Script  | s xrPictureBox1 { Loc:49,2    | 5 Size:643,389 } |                           |                       | 100% 🖂 🕕 🕂 |                                                    |                       |
|              | Group and Sort               |                 |                               |                  |                           |                       | а ×        | Formatting Rules                                   | (Collection) ···· 0   |
|              | Add a Group z                | Add a Sort a    | V Delete   O Movello          | Maue Down        |                           |                       |            | Location                                           | 48.82, 25             |
| 7            | - Aug a Gloup -              | A HOU & SOIL *  | wove op                       | , move bown      |                           |                       |            |                                                    | - <u></u> -           |
| -            | Field Name                   |                 | Sort Orde                     | r Show Header    | Show Footer               |                       |            | Background Color                                   |                       |
|              | GroupValue                   |                 | <ul> <li>Ascending</li> </ul> |                  | ×                         |                       | â          | Gets or sets the control's ba                      | ckground color.       |
|              | noune rype                   |                 | Ascending                     |                  | <u>M</u>                  |                       | U          |                                                    |                       |
|              | Group and Sort               | Contente Errore | Ascending                     | N N              |                           |                       |            | Property Grid 1                                    | Cenort Gallery        |
| Þ            |                              | Co supseriors   |                               |                  |                           |                       |            | TO HIGH A GIR (D)                                  | vepor comery          |

- Make the necessary changes as required.
- When you are done, click on *Save*.

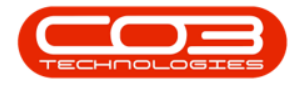

| 🔀 Report Designer                                                   |                                                                     | - 8 ×                                        |  |  |  |  |  |
|---------------------------------------------------------------------|---------------------------------------------------------------------|----------------------------------------------|--|--|--|--|--|
| File Edit View Format Window                                        |                                                                     |                                              |  |  |  |  |  |
| । 🗅 🖿 🗃 🔏 🕲 🗈 । ५ ल 🔹 ॥ Verdana                                     | * 8.25 * B I U A * ■ * S = = *                                      |                                              |  |  |  |  |  |
| ▲  E & #  T + #   E + #   E + #   #   #   #   #   #   #   #   #   # | 史 史 史 吉 玄 玄 云 田 田 田 3 2 2 - 1 9 100 % - 9                           |                                              |  |  |  |  |  |
| CONTRACTINVOICE ×                                                   |                                                                     | ▼ Report Explorer □ 0 ×                      |  |  |  |  |  |
|                                                                     |                                                                     | - CONTRACTINVOICE                            |  |  |  |  |  |
| n a 1 · · 1 · 2 · 3 · 4 · 5                                         | · 6 · 7 · 8 · 9 · 10 · 11 · 12 · 13 · 14 · 15 · 16 · 17 · 18 · 19 · | TopMargin                                    |  |  |  |  |  |
| Λ                                                                   |                                                                     | ↑ ReportHeader                               |  |  |  |  |  |
| A .                                                                 |                                                                     | A label2                                     |  |  |  |  |  |
|                                                                     |                                                                     | wiprotureBox1                                |  |  |  |  |  |
|                                                                     |                                                                     | A vi shal 2                                  |  |  |  |  |  |
| El reportrieader forie band per rep                                 |                                                                     | A stabels                                    |  |  |  |  |  |
|                                                                     | 💫 [CopyOf]                                                          | A xrt.abel4                                  |  |  |  |  |  |
|                                                                     | [sp_bpoRPT_CR_Company.fldCompanyName]                               | A xrLabel9                                   |  |  |  |  |  |
|                                                                     | [sp_bpoRPT_CR_Company] [sp_bpoRPT_CR_Company.fidAd]                 | A xrLabel5                                   |  |  |  |  |  |
| 2                                                                   | [sp_bpoRPT_CR_Company] [sp_bpoRPT_CR_Company.fidAd]                 | A xrt.abel 10 -                              |  |  |  |  |  |
|                                                                     | Isp_bpokP1_CR_Companya [sp_bpokP1_CR_Company.idol                   | Report Explorer Se Field List                |  |  |  |  |  |
|                                                                     | [sp_bpoRPT_CR_Company] [sp_bpoRPT_CR_Company.fidPo]                 |                                              |  |  |  |  |  |
|                                                                     | Reg No.: [sp_bpoRPT_CR_ Fax No.: ] [sp_bpoRPT_CR_Cor                | Property Grid 🗖 🕸 🗙                          |  |  |  |  |  |
| ab .                                                                | VAT No.: [sp_bpoRPT_CR_] Tel No.: [sp_bpoRPT_CR_Cor]                | xrPictureBox1 Picture Box                    |  |  |  |  |  |
| o 5                                                                 | Document No. : [fldInvoiceNo]                                       |                                              |  |  |  |  |  |
|                                                                     | Date : [fidInvoiceDate]                                             | 💉 🎄 🍔 🔍 ★ Enter text to search. 🔎            |  |  |  |  |  |
| 6                                                                   | Account Manager: [IndaccountManager]                                |                                              |  |  |  |  |  |
| Customer : [Customer]                                               |                                                                     | Background Color                             |  |  |  |  |  |
| 7 Billing Address : [fldBillAddres                                  | 1] G Attention : [fidContactName] G                                 | Border Color                                 |  |  |  |  |  |
| . [fidBillAddres                                                    | 3                                                                   |                                              |  |  |  |  |  |
| 8 [fidBillPostalC                                                   | ide] 🔒                                                              | Border Dash Style                            |  |  |  |  |  |
| [fldBillCountr                                                      |                                                                     | Border Width 1 🗘 🗆                           |  |  |  |  |  |
| VAT No. : IfidCustomer                                              | ATNo1 G                                                             | Borders                                      |  |  |  |  |  |
| Designer Preview Scripts xrPictureB                                 | x1 { Loc:49,25 Size:643,389 } 100% $\bigcirc$                       | + Exemption Bules (Collection)               |  |  |  |  |  |
| Group and Sort                                                      |                                                                     | a x                                          |  |  |  |  |  |
| 🚰 Add a Group 🕶 🍾 Add a Sort 👻 Delete 🛛 💿                           | Move Up 🚯 Move Down                                                 | + Location 48.82, 25 II                      |  |  |  |  |  |
| Eield Name                                                          | Sort Order Show Header Show Footer                                  |                                              |  |  |  |  |  |
| GroupValue                                                          | Ascending V V                                                       | Background Color                             |  |  |  |  |  |
| fdLineType                                                          | Ascending V                                                         | Gets or sets the control's background color. |  |  |  |  |  |
| fidLineType                                                         | Ascending                                                           | ÷                                            |  |  |  |  |  |
| Group and Sort Groups Errors                                        |                                                                     | Property Grid D Report Gallery               |  |  |  |  |  |
|                                                                     |                                                                     |                                              |  |  |  |  |  |

#### **Related References**

- Client Specific Customized Reports
- Main Features
- Formatting Toolbar
- Labels
- Check-box
- Rich Text
- Picture Box
- Panel
- Lines
- Shapes
- Character Comb
- Tables
- Calculated Fields and Summaries
- Sub Reports

MNU.155.001